# $\bullet \quad \bullet \quad \bullet \quad \bullet$ Manual para instalación de apliación **BROXEL**Pay

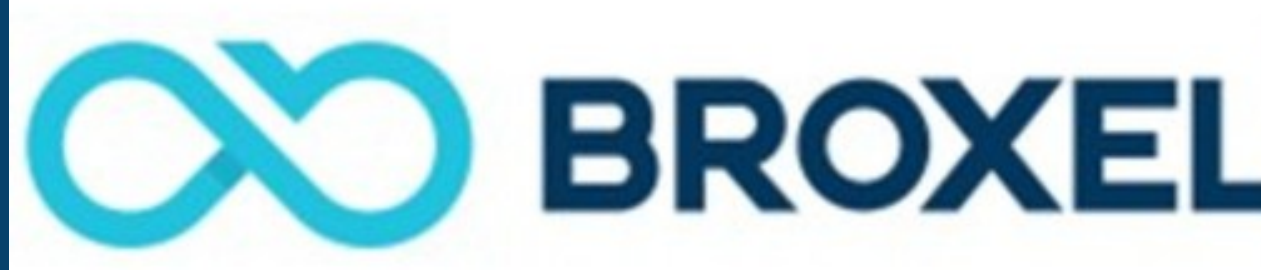

## Si ya cuenta con usuario, contraseña y aplicación instalada ir al paso 17.

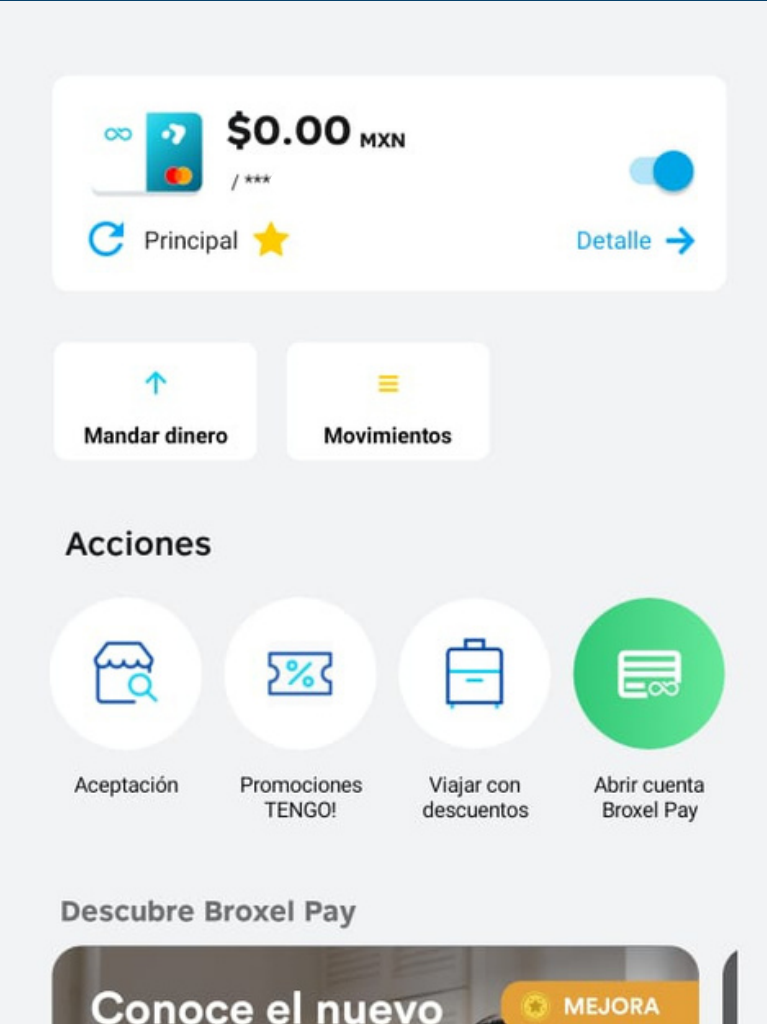

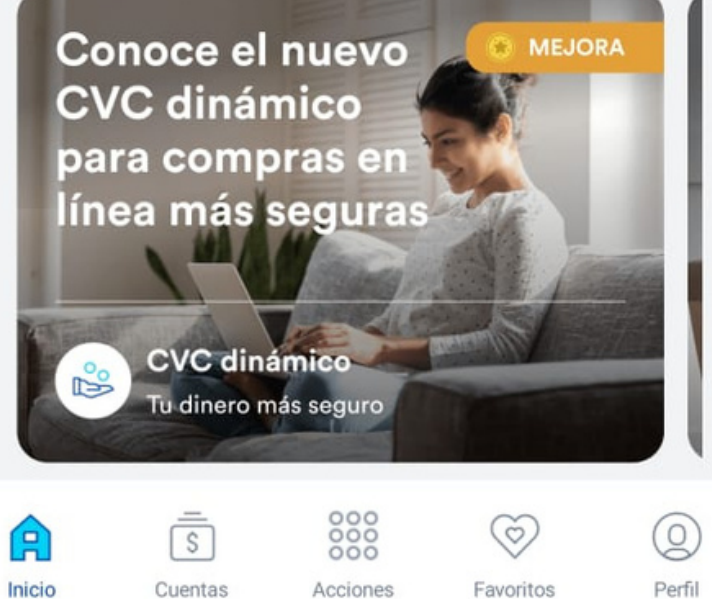

## 1. Descarga de aplicación de acuerdo al sistema operativo de su equipo celular.

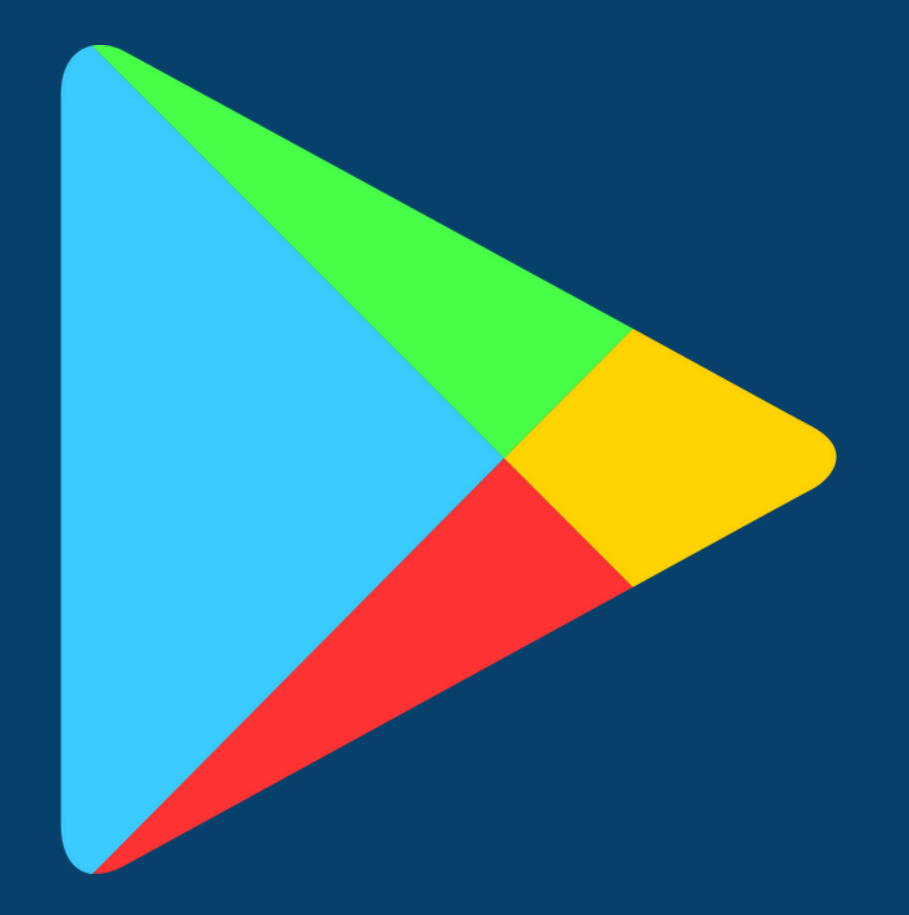

## Android

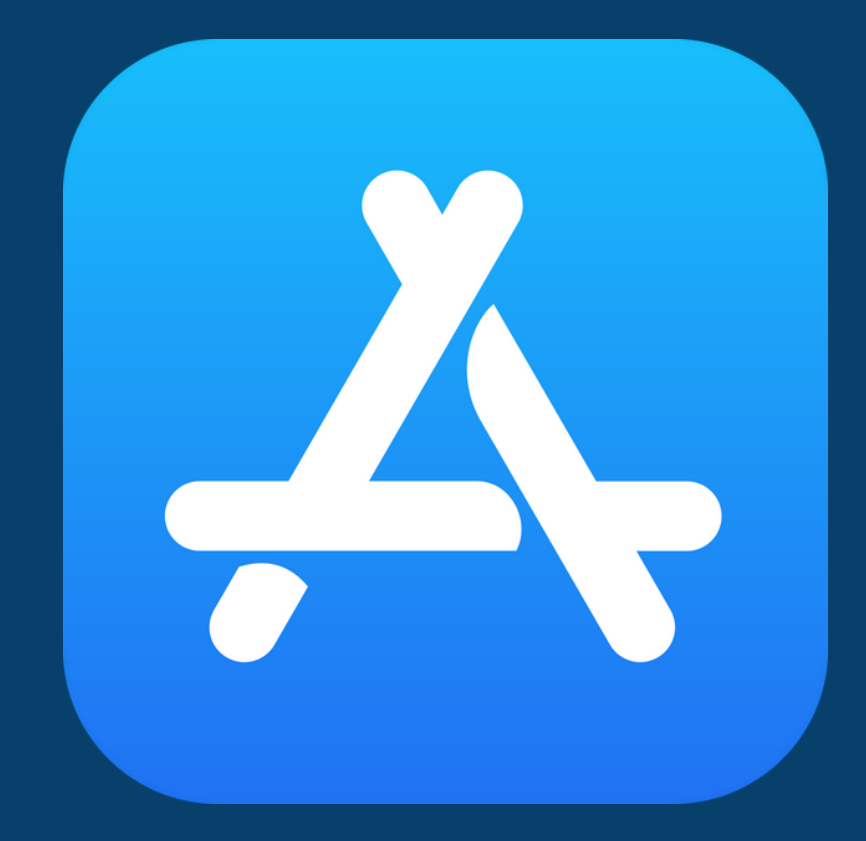

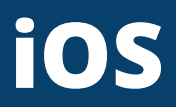

## 2. Descarga de aplicación.

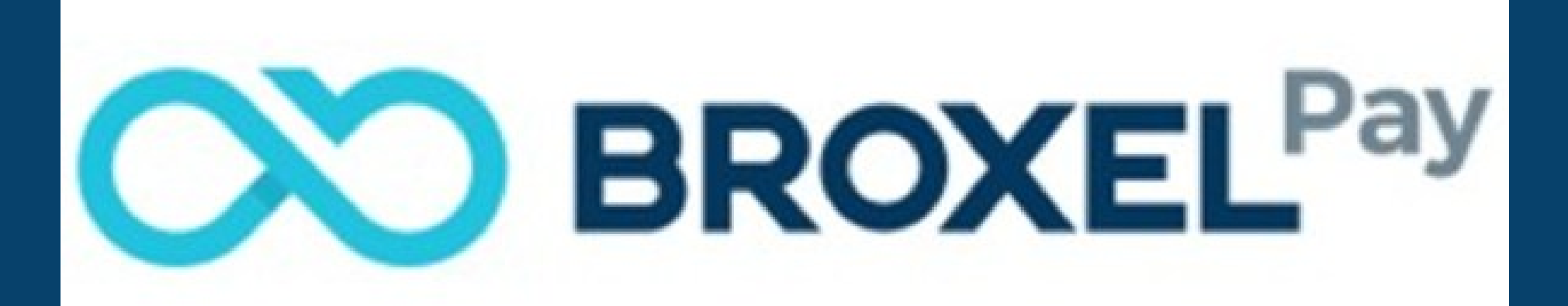

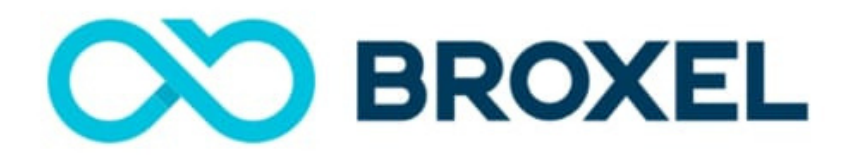

## Transformamos el dinero en algo más valioso

## **3. Al finalizar la descarga da click** en **QUIERO SER CLIENTE.**

Iniciar sesión

Quiero ser cliente

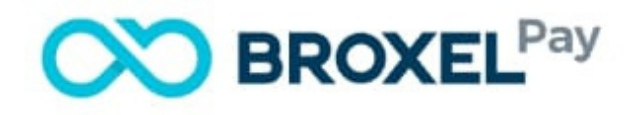

## Ingresa tu correo electrónico

Te enviaremos un código a tu correo.

Correo electrónico

Continuar

¿Tienes un registro pendiente? Continuar aquí

4. Ingresar correo electronico personal (Se sugiere usar el correo institucional).

## Ingresa el código de validación que enviamos a tu correo electrónico:

'@uadec.edu.mx

Cambiar correo

Código de validación

¿Aún no recibes tu código? Espera 04:59

Validar

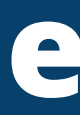

5. En el correo utilizado le llegara un código de validación y será ingresado en este paso.

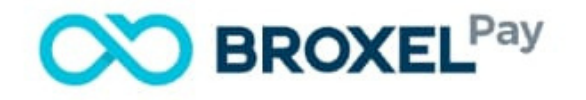

## Ingresa el código de validación que enviamos a tu correo electrónico:

@uadec.edu.mx

Cambiar correo

Código de validación

¿Aún no recibes tu código? Espera 04:38

Validar

|   |   |   | ଫ |   | 9 |
|---|---|---|---|---|---|
| 1 | 2 | 3 |   | _ |   |
| 4 | 5 | 6 |   |   |   |

0

0

6. Añadimos el código de validación asignado.

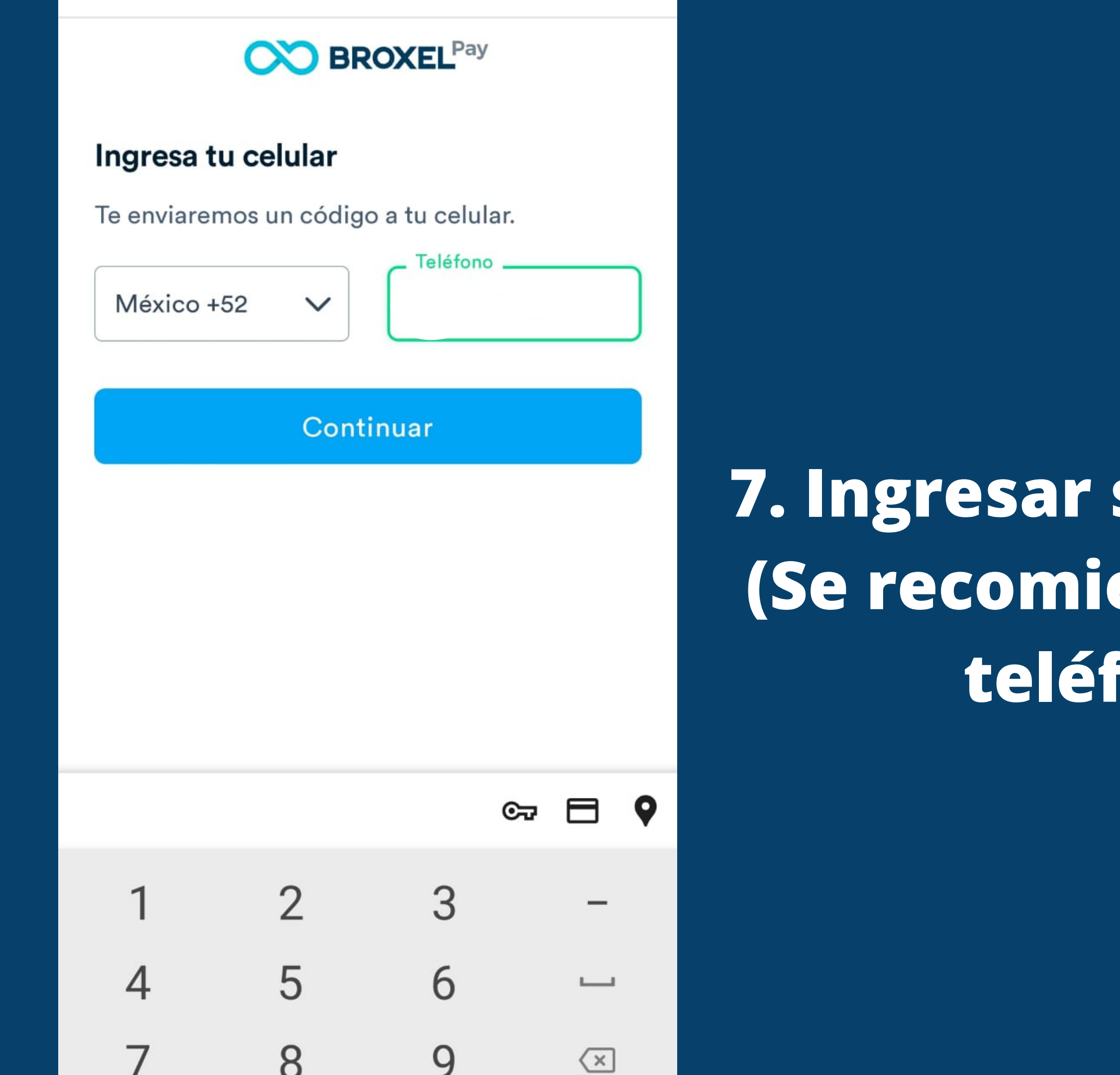

7. Ingresar su numero de celular (Se recomienda usar numero de teléfono personal).

## **BROXEL**<sup>Pay</sup>

## Ingresa el código de validación que enviamos al número:

Cambiar celular

Código de validación

¿Aún no recibes tu código? Espera 04:53

|   |      | dar | Val |   |
|---|------|-----|-----|---|
|   |      |     |     |   |
|   |      |     |     |   |
| 9 | ©7 🗖 |     |     |   |
|   | _    | 3   | 2   | 1 |
|   |      | 6   | 5   | 4 |
|   |      | -   | -   | _ |

## 8. Ingresar código de validación.

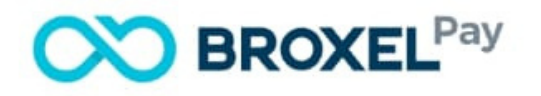

### Crea tu contraseña

Esta será la contraseña que te servirá para ingresar a tu cuenta.

Ś

### Contraseña

- Mínimo 8 caracteres
- Al menos una mayúscula y minúscula
- Al menos un número
- Al menos un caracter especial (\_#-\$&?!.)
- No más de 3 dígitos consecutivos (ej. 1234)
- No más de 3 dígitos iguales juntos (ej. 3333)

### Crear

### () Importante

Recuerda tener a la mano esta contraseña porque la usarás más adelante

9. Generar una contraseña facil de recordar con las indicaciones aqui solicitadas.

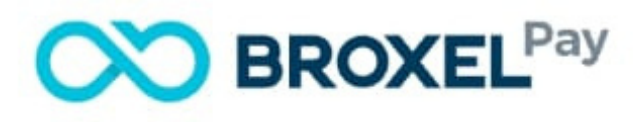

## Selecciona una opción

¿Ya tienes una tarjeta en tus manos? Actívala ahora

¿Aún no tienes una tarjeta? Pídela aquí

 $\rightarrow$ 

 $\rightarrow$ 

**10. En este paso agregaremos** la tarjeta de bonos BROXEL PAY.

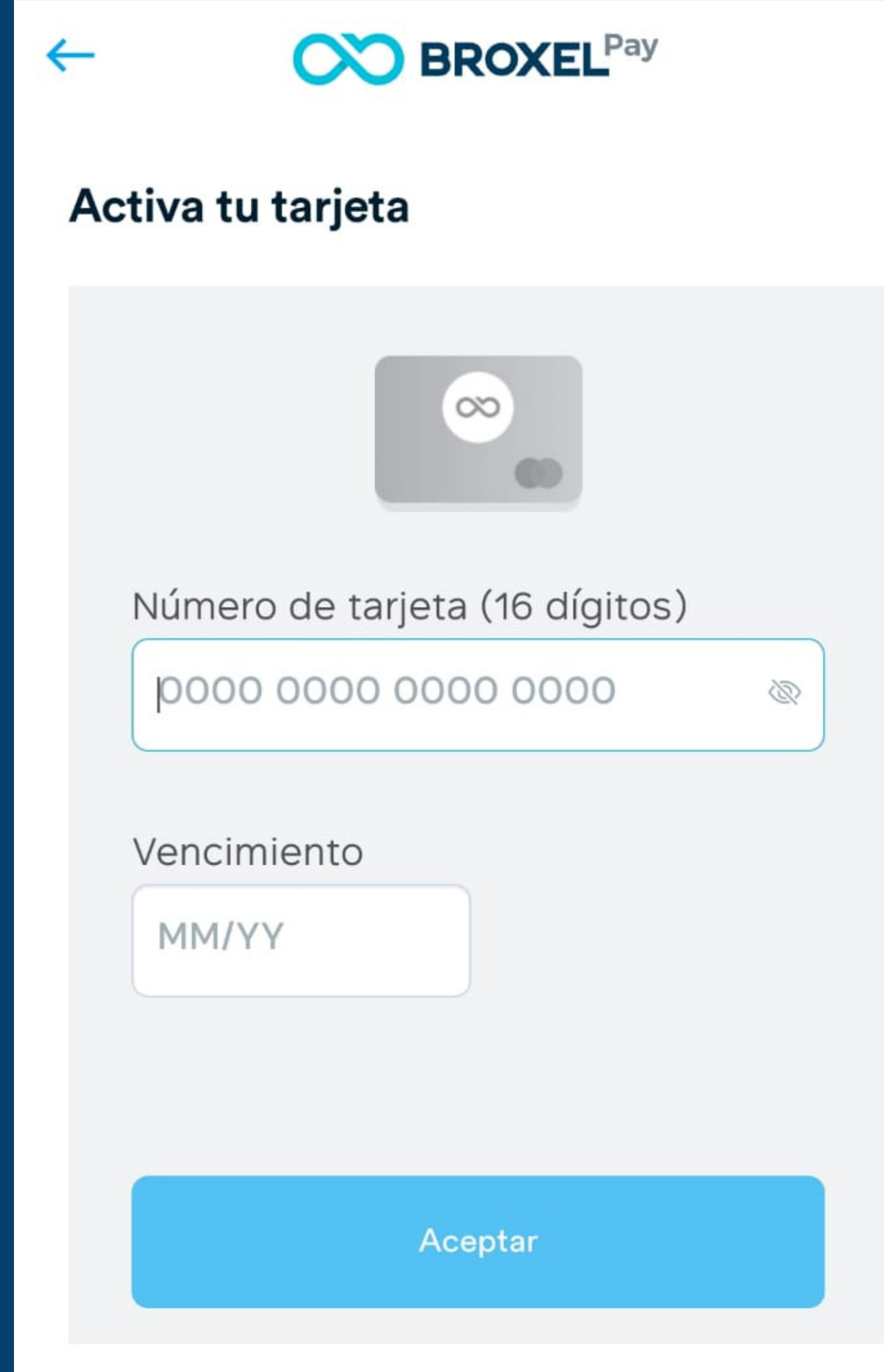

11. Ingresar los datos correspondiente
-16 digitos de su tarjeta
-Mes y año de vencimiento.

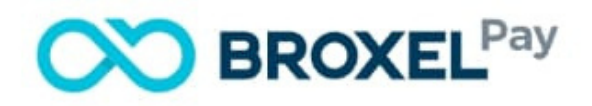

## Términos y condiciones

Es necesario aceptarlos para continuar.

• Términos y condiciones y Aviso de privacidad

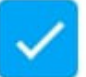

Acepto todos los términos y condiciones

## Continuar

**12. Aceptamos los terminos y** despues damos click en **CONTINUAR.** 

| ←  | <b>BROXEL</b> Pay              |   |  |  |  |  |  |
|----|--------------------------------|---|--|--|--|--|--|
| Ac | Activa tu tarjeta              |   |  |  |  |  |  |
|    |                                |   |  |  |  |  |  |
|    | Número de tarjeta (16 dígitos) |   |  |  |  |  |  |
|    | **** **** **** 6647            | 2 |  |  |  |  |  |
|    | Vencimiento<br>01/26           |   |  |  |  |  |  |
|    | Aceptar                        |   |  |  |  |  |  |
|    |                                |   |  |  |  |  |  |

## 13. Damos click en ACEPTAR.

## Iniciar sesión

A\*\*\* G\*\*\*\*\*\* S\*\*\*\*\*

¿No soy yo?

Ingresa tu contraseña y el código que enviamos a tu celular o correo electrónico.

### Contraseña

 $\odot$ 

Código de validación

¿Aún no recibes tu código? Espera 01:49

Continuar

No recuerdo mi contraseña

14. Acceder a la cuenta con la contraseña generada en los pasos anteriores.

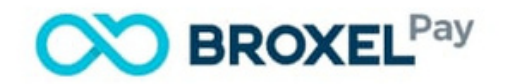

### **Datos personales**

Ingresa y verifica que tu información sea correcta.

Nombre

Segundo Nombre (Opcional)

Primer apellido

Segundo apellido

### Género

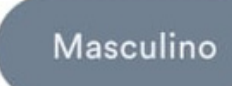

Femenino

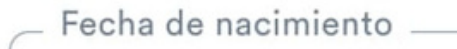

24/05/2023

Nacionalidad

Continuar

m ×

**15. Capturar datos personales y** damos click en CONTINUAR.

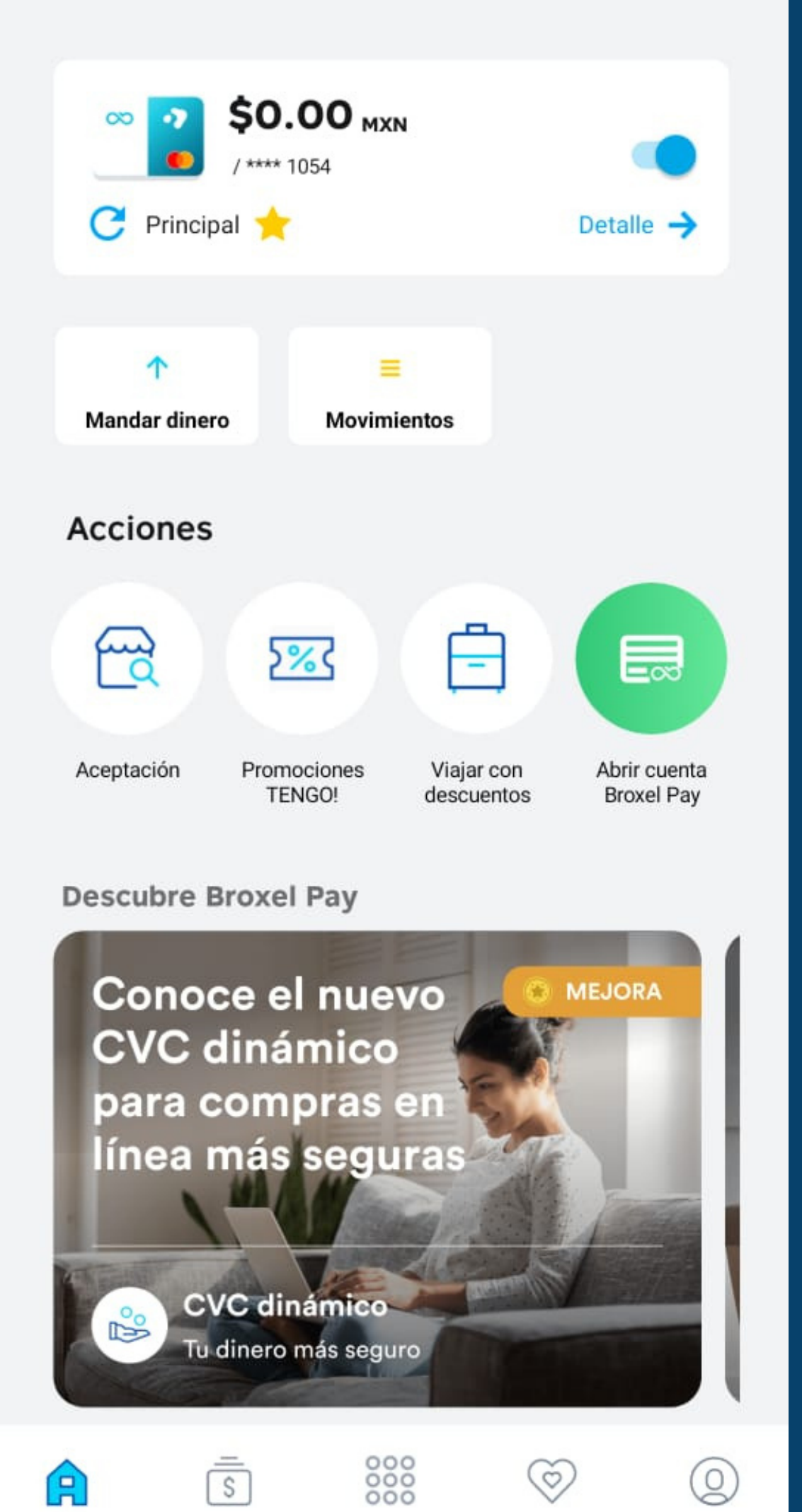

## 16. LISTO, tendremos acceso a nuestra aplicación.

### Tarjetas

Corporativas

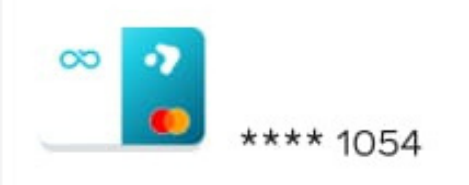

\$0.00 MXN

## **17. Agregar tarjeta**

¿Ya tienes una tarjeta física?, agrégala aquí

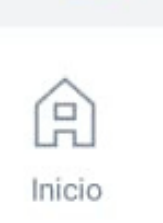

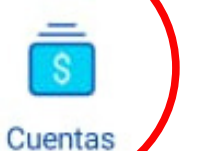

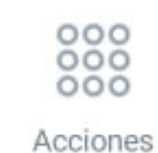

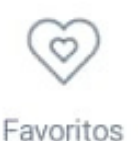

(Q)

Perfil

17.1 Dar click en el apartado **CUENTAS, seleccionar AGREGAR** AQUI.

## Agregar tarjeta

## Registra tu tarjeta Broxel

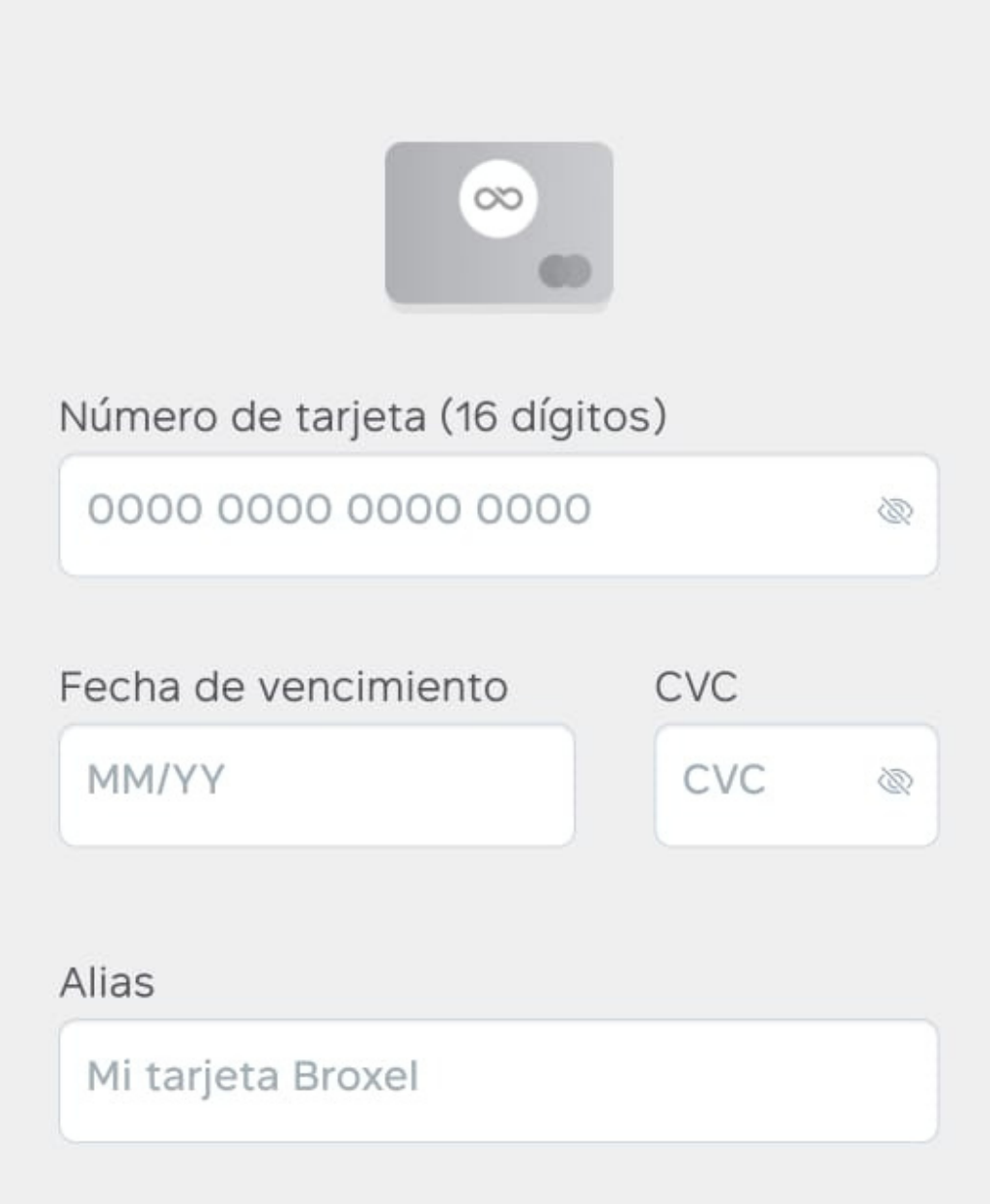

18. Registrar tarjeta nueva, con los datos solicitados -16 digitos de la terjeta -Año y mes de vencimiento -Codigo de seguridad -Alias (Ejemplo: Nueva)

## **DAR CLICK EN: REGISTRAR TARJETA**

Registrar tarjeta

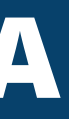

Agregar tarjeta <

## Registra tu tarjeta Broxel

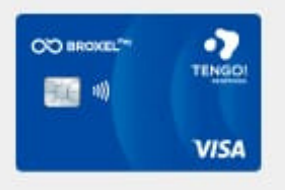

### Número de tarjeta (16 dígitos)

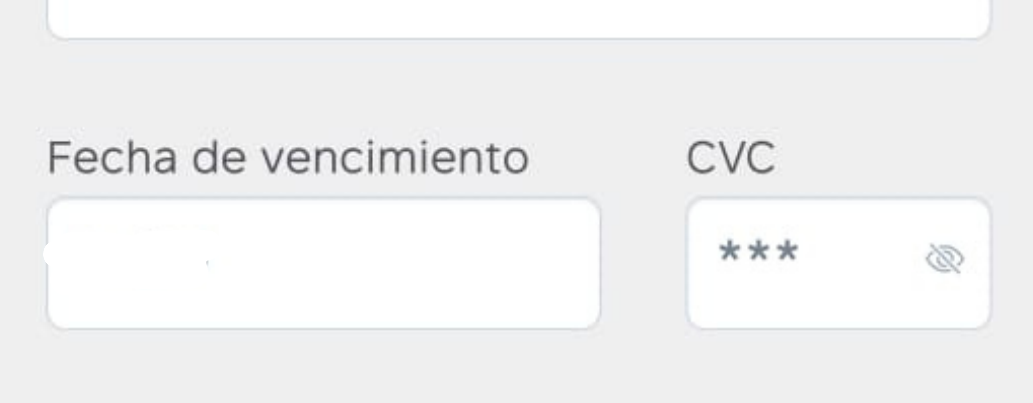

0

### Alias

Nueva

Registrar tarjeta

## Cuentas

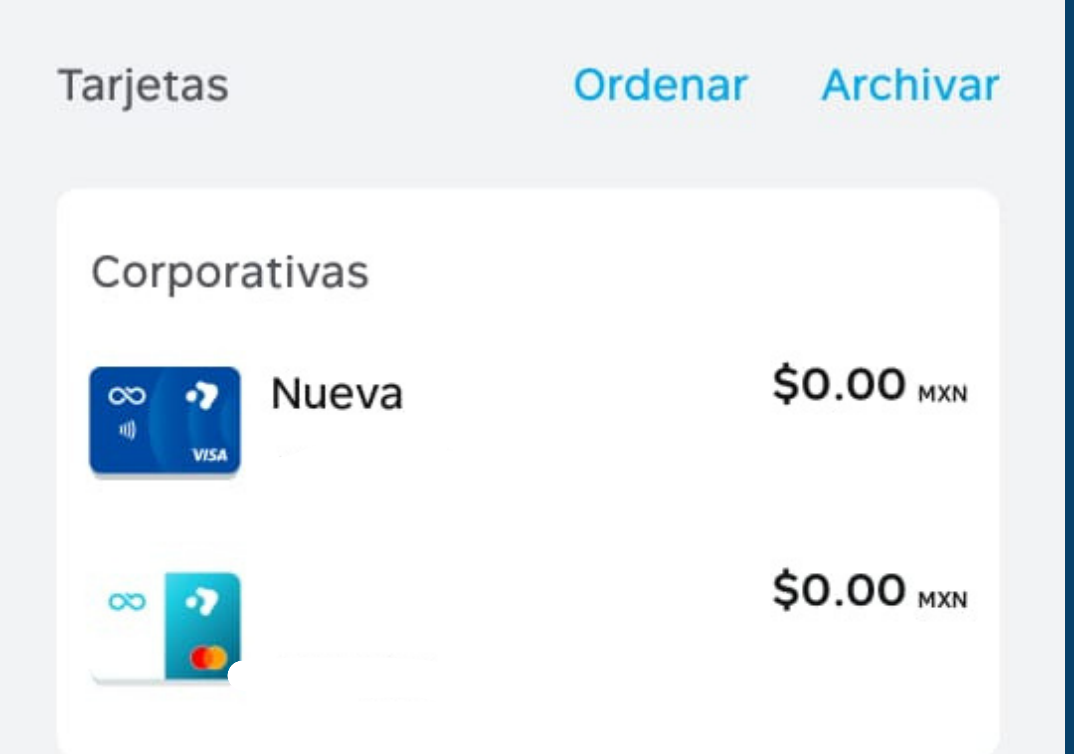

### ¿Ya tienes una tarjeta física?, agrégala aquí

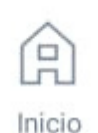

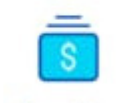

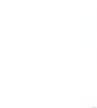

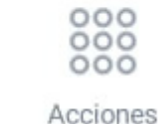

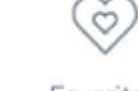

Perfil

Favoritos

0

Cuentas

19.LISTO, tendremos acceso a nuestras tarjetas.

## Proceso para consulta de Saldo por Telefono Broxi Call Center

Marca el teléfono: (55) 67 22 30 50 oprimir opción 1, después 3, y por ultimo teclear el numero de cuenta (es el que empieza con 00 son 10 dígitos y vienen al reverso de cada tarjeta).